## Progetto tessera sanitaria

Istruzione per l'inserimento manuale dei dati spesa del 730 (da 1 a 14)

1) Cliccare questo indirizzo http://sistemats.it/

# 2) Portale Progetto Tessera Sanitaria (cliccare)

## 3) Primo accesso

In particolare è possibile accedere al sistema Ts tramite l'area riservata cliccando sul link "Accesso con credenziali" e inserendo il codice identificativo personale (coincidente con il codice fiscale) e una password. Al primo accesso la password risulterà scaduta e dovrà essere cambiata.

| Progetto Tessera Sanitaria                                                                                                    | Commentation of the second second sec | Area Riservata                                             |
|----------------------------------------------------------------------------------------------------|----------------------------------------------------------------------------------------------------|------------------------------------------------------------|
| a <u>.::</u> Notizie in evidenza <u>Archivio news</u>                                                                                                    | 🤐 Il Cittadino e la Tessera                                                                                                    | Aggiornamenti software<br>Ricette5snOnLine<br>(01/10/2014) |
| <ul> <li>Nota integrativa contenente il calendario per la trasmissione<br/>telematica dei dati delle ricette per l' anno 2016</li> <li>21/12/2015 - Nella sezione <u>Normativa e disposizioni - Anno 2015</u> è disponibile</li> </ul> | Servizi Assistito SSN                                                                                                    | Contatti<br>Numero Verde                                   |

4)

In particolare è possibile accedere al sistema Ts tramite l'area riservata cliccando sul link "*Accesso con credenziali*" e inserendo il codice identificativo personale (coincidente con il codice fiscale) e una password. Al primo accesso la password risulterà scaduta e dovrà essere cambiata.

### Servizi Sistema TS

Area di accesso riservata alle funzionalità esposte dal Sistema TS per gli utenti già registrati e per gli in

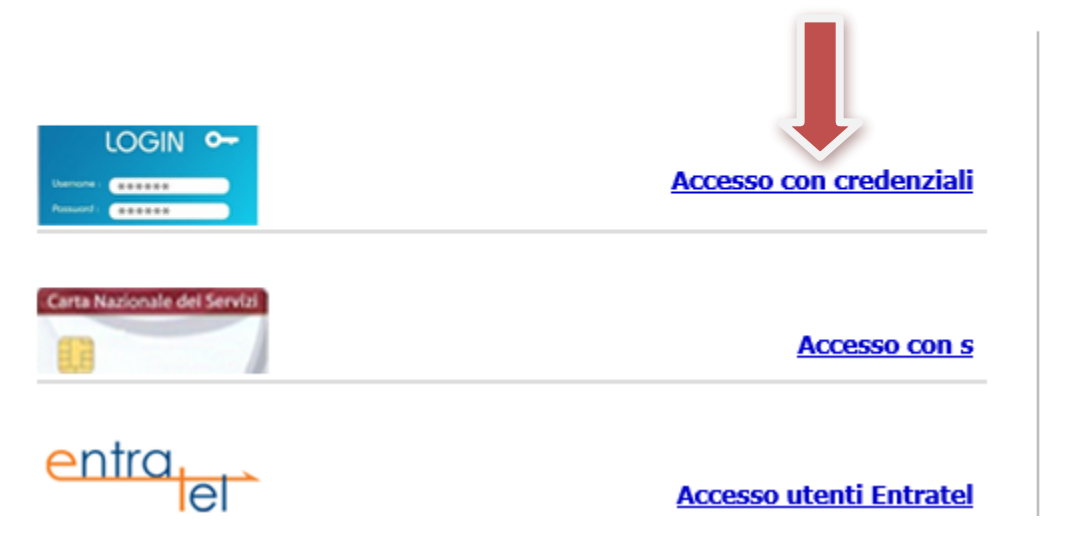

5)Inserire la password iniziale (vecchia parola chiave) di accesso al sito web e la nuova password inventata da te (nuova parola chiave)

| Password primo                | Vecchia parola chiave * |  |
|-------------------------------|-------------------------|--|
| Password nuova                | Nuova parola chiave *   |  |
| conrerma nuova parola chiave* |                         |  |

Inserisci nel campo "Codice di sicurezza" i caratteri che vedi o che senti:

| Stinari |                      | altra immagine<br>altro audio |
|---------|----------------------|-------------------------------|
|         | Codice di sicurezza: |                               |
|         | CONFERMA             | RIPULISCI                     |

# 6) Chiudere il portale e riaprire

http://sistemats.it/

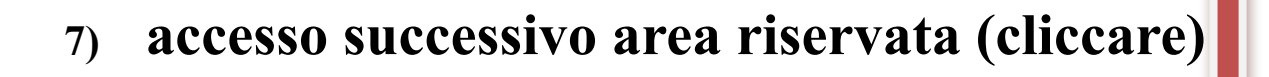

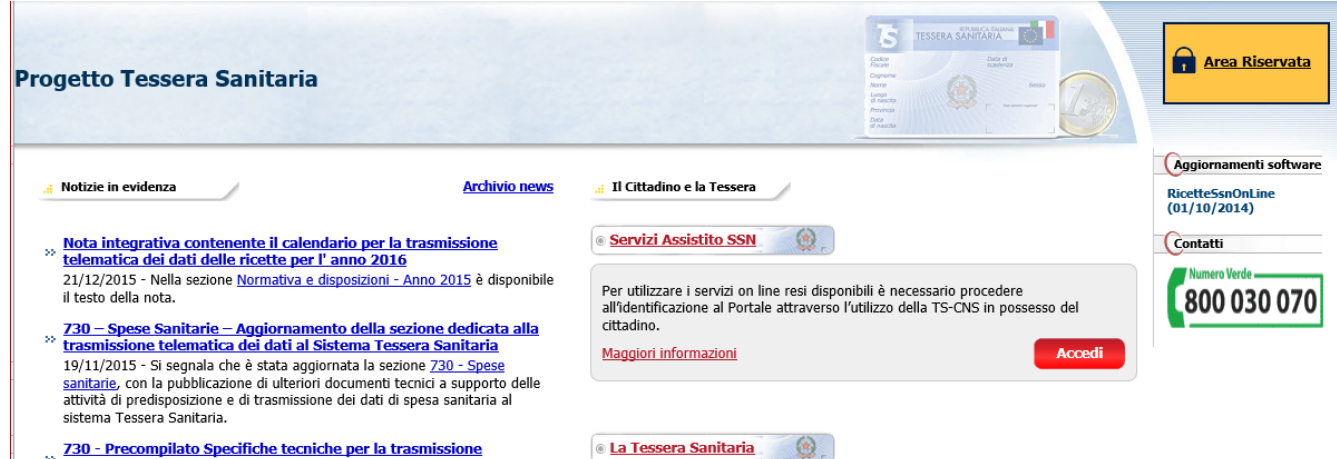

730 - Precompilato Specifiche tecniche per la trasmissione <sup>39</sup> telematica dei dati di spesa sanitaria al Sistema Tessera Sanitaria

# 8) accesso con credenziali (cliccare)

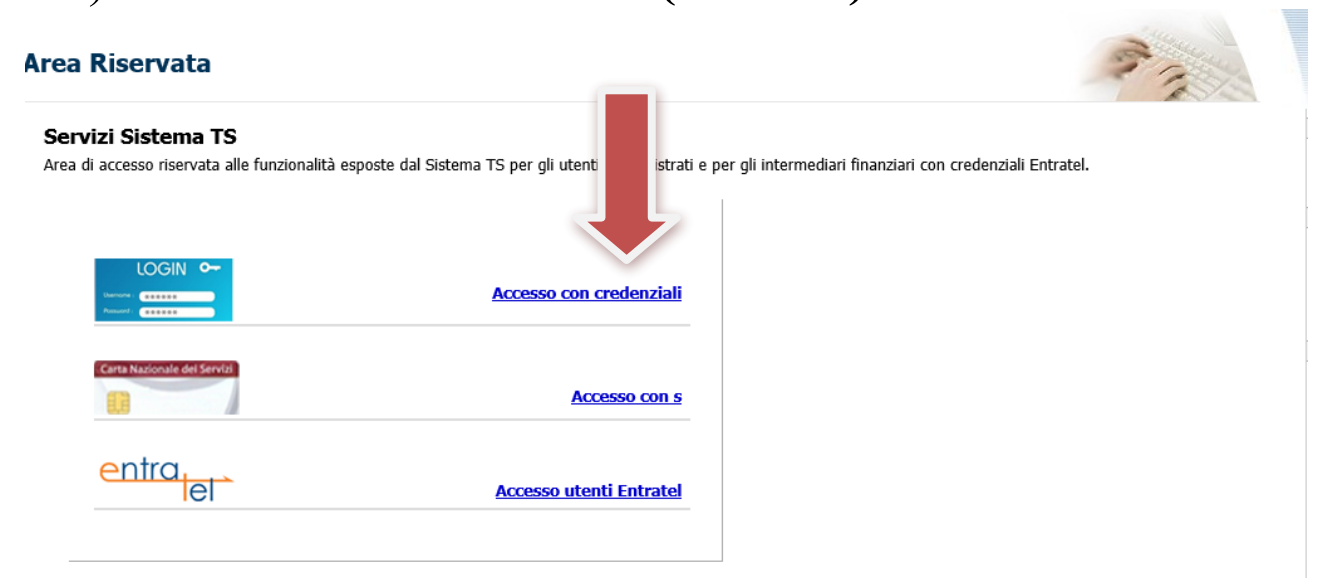

# 9) inserimento Codice identificativo e Parola chiave

Codice identificativo \*\*\*\*\*\*\*\*\*\*\*\*\*\*\*\*(codice fiscale)

Parola chiave \*\*\*\*\*\*\* (la dovete inventare al primo accesso al portale agenzia entrate per sostituila a quella che avete ricevuto dall'Ordine dei medici o dal MEF

| tenticazione                                    |                                        |                              |
|-------------------------------------------------|----------------------------------------|------------------------------|
| Messaggi                                        | AUTENTICA                              |                              |
| Per accedere al sistema inserire le credenziali |                                        |                              |
|                                                 | Codice Identificativo<br>Parola chiave |                              |
|                                                 | CONFERMA                               | RIPULISCI                    |
| Informazioni                                    |                                        |                              |
|                                                 | Per chiarimenti in merito alla logir   | n rivolgersi al numero verde |

# 10)Gestione dati spesa 730 (cliccare )

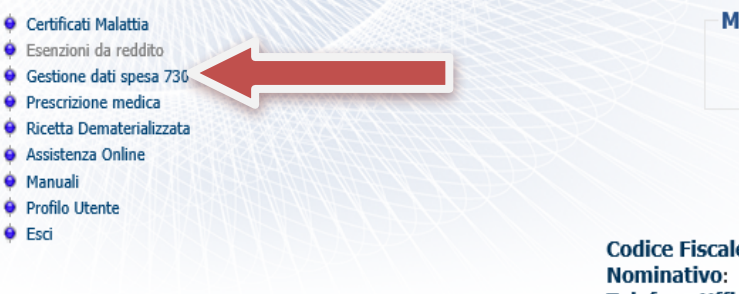

Messaggi

#### SERVIZI ONLINE

Codice Fiscale: BMPDNL46D09L781Y Nominativo: BAMPA ADRIANO LUIGI Telefono Ufficio: 0289056507 E-mail: adrianoluigi.bampa@fastwebnet.it Tipologia: Medico

Ultimo accesso su SistemaTS: 09/01/2016 13:03 Ultimo cambio password su SistemaTS: 05/01/2016 15:53

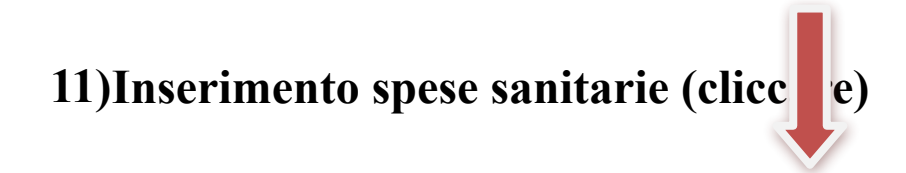

Deleghe Inserimento spese sanitarie Gestione spese sanitarie Ricevute spese sanitarie

stione spese sanitarie

and the second second second second second second second second second second second second second second second

### 730 precompilato - Spese sanitarie

olo 3, comma 3 del D. Lgs. 175/2014 prevede che il Sistema Tessera Sanitaria, metta a disposizione dell'Agenzia delle entrate le informazioni concernenti le spese itarie sostenute dai cittadini, ai fini della predisposizione della dichiarazione dei redditi precompilata. A tal fine, la stessa disposizione stabilisce che le suddette mazioni debbano essere trasmesse telematicamente al Sistema Tessera Sanitaria dalle strutture sanitarie accreditate e dagli iscritti all'albo dei medici chirurghi e degli odontoiatri.

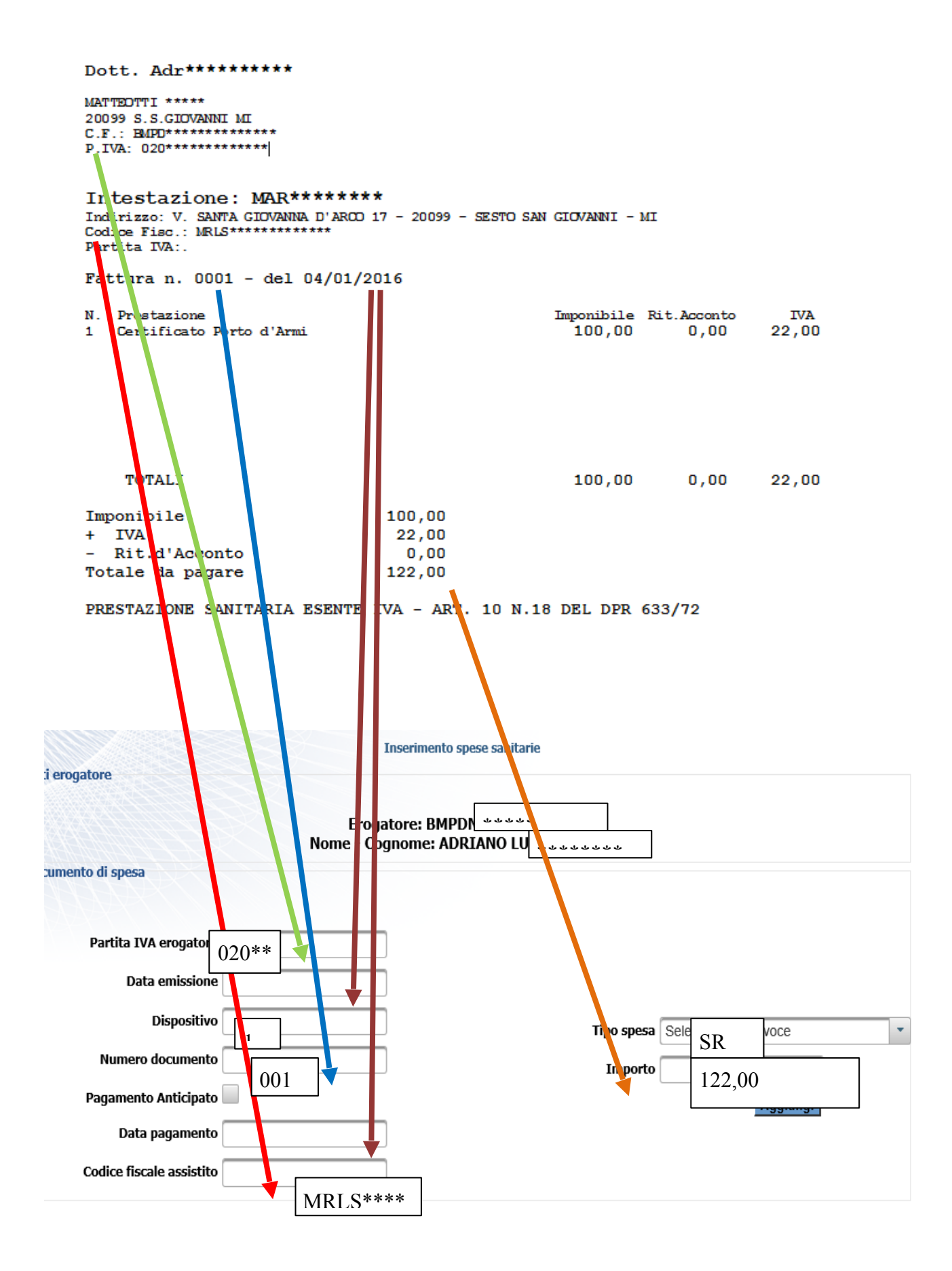